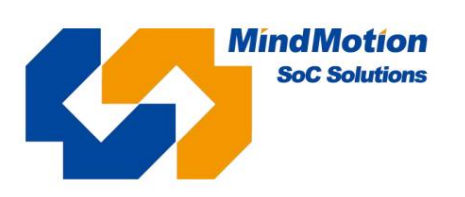

AN0012

Application Note

Rev 1.00 2021/09/17

# Installation of MM32 Series Keil pack

.....

Introduction

This application note describes how to install the Keil pack: obtain the Device model through three installation methods.

# 1 Obtaining and installing the Keil pack

In the process of product development, Keil is generally used to implement the development, programming and debugging of MM32 series programs. During the process of building the project, you need to select Device. At this time, you can add the relevant part number to Keil by installing the pack package.

The following introduces three ways to download the pack package and how to install the pack package and add the part number.

## 1.1 Install the pack package through Keil 's pack installation tool

Use Keil's Pack Installer tool to refresh the installation package and automatically install the MM32 Series pack.

The steps are broken down as follows:

A. Open Keil and click pack to install the package tool:

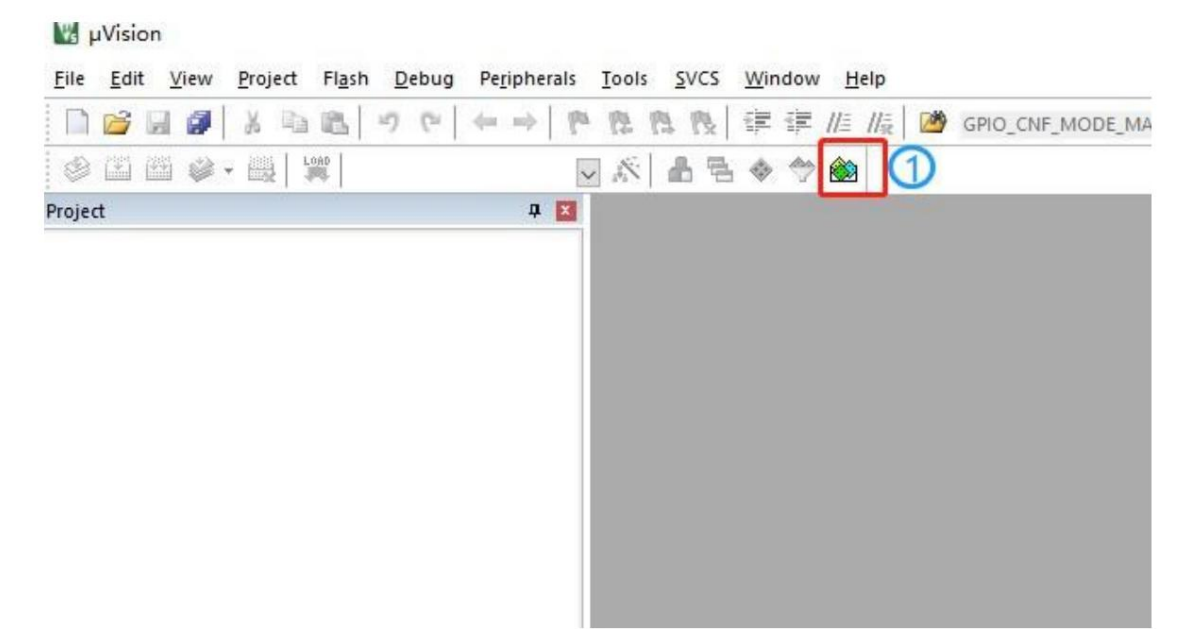

Installation of MM32 Series Keil pack

B. Click refresh:

| 🌺 Pack Installer | - D:\Keil_v531\Arm\Packs | 5 |
|------------------|--------------------------|---|
| File Packs Win   | dow <u>H</u> elp         |   |
| Device: 2        |                          |   |
|                  | Boards                   |   |
| Search:          | - × 🖻                    |   |
| Device           |                          | 1 |
| 🗄 🔗 ArmChi       | ina                      |   |
| 🛨 🔗 Artery Te    | ek                       |   |
| 🛨 🏈 AutoCh       | iips                     |   |
| 🛨 🔗 Holtek       |                          |   |
| 🛨 🔗 Infineor     | n                        |   |
| 🛨 🔗 Lapis Se     | emiconductor             |   |
| 🛨 🔗 Maxim        |                          |   |
| 🛨 🔗 MediaTe      | ek                       |   |
| 🛨 🔗 Microch      | hip                      |   |
| 🛨 🔗 Microse      | emi                      |   |
| 🛨 🔗 MindM        | otion                    |   |

C. After refreshing, the full series of MM32 chips will appear, with some gray part numbers that need to be downloaded.

Take downloading the pack of MM32F3270 as an example:

Pack Installer - E:\Keil\_v535\Arm\Packs File Packs Window Help Device: MindMotion - MM32F3277G9P 4 Devices Boards Packs Examples Search: • × 🖻 Pack Action 3 Device Specific 1 Pack Device Summary MindMotion::MM32F3270\_DFP 😑 🔧 MM32F3270 Series Install 15 Devices ٠ 51 Packs - Generic 4 Devices Alibaba::AliOSThings 🚸 Up to date 🖲 😤 MM32F3273G 5 Devices + Arm-Packs::PKCS11 € 😤 MM32F3277E 3 Devices Install + Arm-Packs::Unity Up to date
 Up to date E 😚 MM32F3277G 3 Devices ARM::AMP MM32F3277G7P ARM Cortex-M3, 120 MHz, 128 kB RAM, 512 kB ROM ARM::CMSIS MM32F3277G8P ARM Cortex-M3, 120 MHz, 128 kB RAM, 512 kB ROM Up to date ARM::CMSIS-Driver MM32F ARM Cortex-M3, 120 MHz, 128 kB RAM, 512 kB ROM 🚸 Up to date

Click on MM32F3270 Series to the specific part number. In the packs tab on the right, click

Install, there will be relevant scrolling prompts and download progress bars:

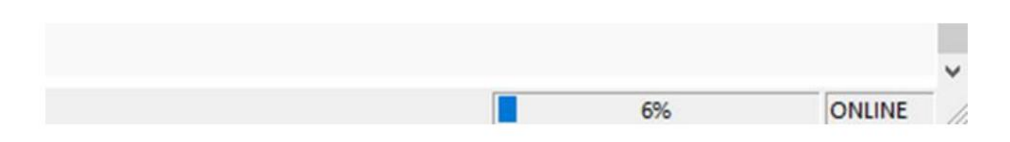

D. After the installation is successfully completed, you can see that the relevant part number turns green:

## Machine Translated by Google

#### AN0012

4

| Pack Installer - E:\Keil_v535\Arm\Packs |                                                |   |                           |              |
|-----------------------------------------|------------------------------------------------|---|---------------------------|--------------|
| <u>File Packs Window H</u> elp          |                                                |   |                           |              |
| 2 Device: MindMotion - MM32F3277G9P     |                                                |   |                           |              |
| d Devices Boards                        |                                                | Þ | 4 Packs Examples          |              |
| Search: • X 🖻                           |                                                |   | Pack                      | Action       |
| Device /                                | Summary                                        |   | Device Specific           | 1 Pack       |
| 🖻 😤 MM32F3270 Series                    | 12 Devices                                     | - | MindMotion::MM32F3270_DFP | 🚸 Up to date |
| 😟 🔩 MM32F3273E                          | 2 Devices                                      |   | - Generic                 | 51 Packs     |
| 😠 🔩 MM32F3273G                          | 4 Devices                                      | - | Alibaba::AliOSThings      | 🔶 Up to date |
|                                         | 3 Devices                                      | - | Arm-Packs::PKCS11         | 🐵 Install    |
| 🖃 🔩 MM32F3277G                          | 3 Devices                                      | - | Arm-Packs::Unity          | 🚸 Up to date |
| MM32F3277G7P                            | ARM Cortex-M3, 120 MHz, 128 kB RAM, 512 kB ROM | - | ARM::AMP                  | 🔶 Up to date |
| MM32F3277G8P                            | ARM Cortex-M3, 120 MHz, 128 kB RAM, 512 kB ROM | - | ARM::CMSIS                | 🚸 Up to date |
| 4 MM32F3277G9P                          | ARM Cortex-M3, 120 MHz, 128 kB RAM, 512 kB ROM |   | ARM::CMSIS-Driver         | 🔶 Up to date |

E. You can see the corresponding series in the Device list:

| Software Packs                                                                                                    | Jser   U/U++   ASm   Linker   Debug   Utilities                                                                                                    |         |
|----------------------------------------------------------------------------------------------------|----------------------------------------------------------------------------------------------------|---------|
| Vendor: MindMotion<br>Device: MM32F3277G9P<br>Toolset: ARM<br>Search:                                                                                            | Software Pack<br>Pack: MindMotion.MM32F3270_DFP.1.0.5<br>URL: <u>http://www.mindmotion.com.cn/</u>                                                                                                    | Downlos |
| <ul> <li>MM32F3270 Series</li> <li>MM32F3273E</li> <li>MM32F3273G</li> <li>MM32F3277G</li> <li>MM32F3277G</li> <li>MM32F3277G7P</li> <li>MM32F3277G8P</li> </ul> | <ul> <li>MM32F3270 Series</li> <li>Subfamily: MM32F3277G</li> <li>Frequency: 120MHz</li> <li>Memory: 512 kB Flash, 128 kB RAM</li> <li>Communication: up to 8 x UART, 3 x SPI, 2 x I2C, 3 x I2S, USB_OTG, CAN, SDIO</li> <li>Analog : ADC, DAC, COMP</li> <li>power saving mode:stop, sleep, and standby mode</li> <li>Other: RTC</li> </ul> |         |

### 1.2 Download and install the pack through the Keil website

Via https://www.keil.com//pack/ Or https://www.keil.com/dd2/pack/ link, browse

Browse and find related packs for the MindMotion series.

A. Click https://www.Keil.com/dd2/pack/ , the following interface appears:

Installation of MM32 Series Keil pack

| https://www | v.keil.com/dd2/pack/                             | a                   | to | £≡  | Ð   | 40    |
|-------------|--------------------------------------------------|---------------------|----|-----|-----|-------|
|             | MindMotion                                       |                     |    |     |     |       |
|             | > MindMotion Cortex-Mx Series Device Family Pack |                     |    | BSP | DFP | 1.0.6 |
|             | > MindMotion MM32F003 Series Device Support, Dr  | ivers and Examples  |    | BSP | DFP | 1.0.3 |
|             | MindMotion MM32F0130 Series Device Support, D    | nivers and Examples |    | BSP | DFP | 1.0.3 |
|             | > MindMotion MM32F0270 Series Device Support, D  | rivers and Examples |    | BSP | DFP | 0.0.3 |
|             | MindMotion MM32F031 Series Device Support, Dr    | ivers and Examples  |    |     | DFP | 1.4.0 |
|             | MindMotion MM32F032 Series Device Support, Dr    | ivers and Examples  |    | BSP | DFP | 1.0.4 |
|             | > MindMotion MM32F103 Series Device Support, Dr  | ivers and Examples  |    | BSP | DFP | 1.4.8 |
|             | > MindMotion MM32F103xCxE Series Device Suppo    | ort, Drivers and    |    | BSP | DFP | 1.0.6 |
|             | MindMotion MM32F3270 Series Device Support, D    | rivers and Examples |    | BSP | DFP | 1.0.4 |

Take the MM32F3270 pack installation as an example, click Download to download. After downloading, click Install Package Hand

Bÿ Click https://www.Keil.com/dd2/ , the following interface appears:

https://www.keil.com/dd2/ as to th MindMotion Devices 144 > MM32F0010 Series Cortex-M0 Devices (2) > MM32F003 Series Devices 🙆 > MM32F0130 Series -M0 Devices (1) > MM32F0270 Series Devices 🕑 > MM32F031 Series C-M0 Devices 13 > MM32F032 Series Devices 🚯 > MM32F103 Series Devices (13) x-M3 ▼ MM32F3270 Series Devices 🔞 > MM32F3273E Devices 🙆 > MM32F3273G Devices 🙆 > MM32F3277E Devices 🚯 ₩ MM32F3277G Devices 🚯 MM32F3277G7P MM32F3277G8P

Find the specific Device "MM32F3277G9P" of the MM32F3270 series, and the following interface will appear.

Click "Download" to download.

### Machine Translated by Google

#### AN0012

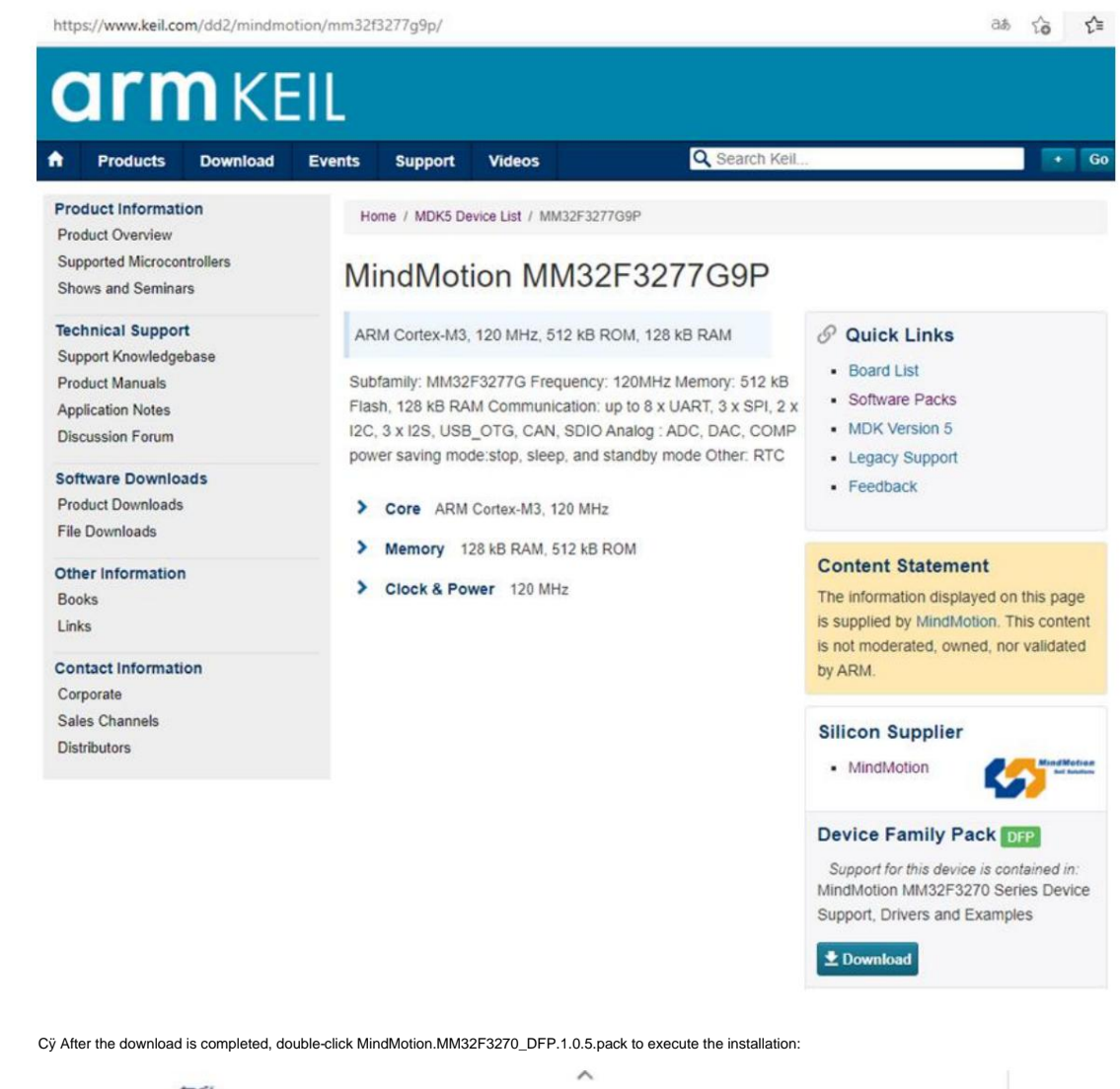

名称

MindMotion.MM32F3270\_DFP.1.0.5.pack

The installation dialog box pops up:

| ack Unzip: MindMotion MM32F3270_D        | OFP 1.0.5                 |               |
|------------------------------------------|---------------------------|---------------|
| Welcome to Keil Pack Unzip               |                           |               |
| Release 8/2021                           |                           |               |
| This program installs the Software Pack: |                           |               |
| MindMotion MM32F3270_DFP 1.0.5           |                           |               |
| MindMotion MM32F3270 Series Device Supp  | ort, Drivers and Examples |               |
|                                          |                           |               |
|                                          |                           |               |
|                                          |                           |               |
| Destination Folder                       |                           |               |
|                                          |                           |               |
| E:\Keil_v535\Arm\Packs\MindMotion\MM3    | 32F3270_DFP\1.0.5         |               |
| E:\Keil_v535\Arm\Packs\MindMotion\MM     | 32F3270_DFP\1.0.5         |               |
| E:\Keil_v535\Arm\Packs\MindMotion\MM     | 32F3270_DFP\1.0.5         |               |
| E:\Keil_v535\Arm\Packs\MindMotion\MM     | 32F3270_DFP\1.0.5         | Next>> Cancel |

Select "Next >>" until the installation is complete.

## 1.3 Download and install the pack through the MindMotion website

Through MindMotion's official website, find "Download Information" and you will be redirected to the following link:

http://www.mindmotion.com.cn/download1.aspx

www.

#### AN0012

| 下载中心          |                      |                   |                        |                  |                        |        |
|---------------|----------------------|-------------------|------------------------|------------------|------------------------|--------|
| 资料下载          | 下載中心                 |                   |                        |                  |                        |        |
| 下戦中心          | MM32F00度39文档5        |                   |                        |                  |                        |        |
| MM32F00系列文档   | 名称                   | 类型                | 语言                     | 版本               | 更新日期                   | 文件大    |
| MM32F0130系列文档 | MM32F003(q) 产品手册     | PDF               | 简体中文                   | 1.22             | 2020-05-15             | 1.52M  |
| MM32F031系列文档  | 文档说明: 支持MM32F003 q版, | 提供了详细的规格说明,       | 引脚定义,电气特性              | 及封装信息。           |                        |        |
| MM32F032系列文档  | MM325003(a) 用户手册     | PDF               | 建体中文                   | 1.19             | 2019-07-24             | 15.168 |
| MM32F103系列文档  | 文档说明: 支持MM32F003 a版. | 提供了完整的系统架构。       | 存储器和及所有外设              | 详细说明与寄存著         | unit of unit           | 13.10  |
| MM32F3270系列文档 |                      |                   |                        |                  |                        |        |
| MM32L0系列文档    | MM32F0010 产品手册       | PDF               | 简体中文                   | 1.04             | 2021-04-13             | 2.29M  |
| MM32L3系列文档    | 文档说明: 支持MM32F0010A1N | , MM32F0010A1T, 提 | 供了详细的规格说明。             | 引脚定义, 电气         | 特性及封装信息。               |        |
| MM32W0系列文档    | MM32F0010勘误表         | PDF               | 简体中文                   | 1.00             | 2021-04-20             | 279.14 |
| MM32W3系列文档    | 文档说明: 支持MM32F0010系列  | 提供了该产品当前已知        | 的问题及解决方案。              |                  |                        |        |
| MM32SPIN系列文档  | MAM3250010用点采码       | PDE               | 98/#.dx*               | 1.00             | 2020-08-12             | 12 164 |
| 库函数和例程        | 文档说明: 支持MM32F0010A1N | MM32F0010A1T 18   | 17世纪的王法望的              | 加速制的功能加          | 小心学研究的に就な調察            | DR.    |
| Kits          |                      |                   | 1.1.8 V GARMANENTATION | 12 1001010001110 | A MALERINAL SHALL HAVE | Pace 4 |
| Pack文件        | MM32F0150原列文档        |                   |                        |                  |                        |        |
| 支持工具          | 名称                   | 举型                | 语言                     | 版本               | 更新日期                   | 文件力    |
| 应用说明          | HIP                  | XŦ                | -                      | dir0.            | AC4711-1703            | ×117   |

#### Find and discover the pack files supported by MindMotion:

| .mindmotion.com.cn/download.aspx?cid | =2546                  |                |             |       |             |         |
|--------------------------------------|------------------------|----------------|-------------|-------|-------------|---------|
| MindMotion<br>Sec Selutions          |                        |                |             | 中文    | t   EN 请输入损 | 」素内容 Q  |
| MM32 MCU                             |                        |                | 首页          | 关于我们  | 产品与服务       | 资料下载    |
|                                      |                        |                |             |       |             |         |
| Pack文件                               |                        |                |             |       |             |         |
|                                      |                        |                |             |       |             |         |
|                                      |                        |                |             |       |             |         |
| 资料下载                                 | Pack文件                 |                |             |       |             |         |
| TRAC                                 | 名称                     | 类型             | 语言          | 版本    | 更新日期        | 文件大小    |
|                                      | MM32系列 KEIL pack文件包    | ZIP            | 简体中文        | 1.43  | 2021-04-26  | 15.31MB |
| MM32F00派列文档                          | 文档说明: KEIL pack文件包支持MM | 32全系列芯片在KEIL:  | 5.13及以上版本下的 | 手动安装。 |             |         |
| MM32F0130系列文档                        |                        |                |             |       |             |         |
| MM32F031販河100#8                      | MM32系列 IAR pack文件包     | ZIP            | 简体中文        | 1.50  | 2020-12-15  | 1.86MB  |
| HIMPET OF THE PARTY                  |                        |                |             |       |             |         |
| MM32F032系列文档                         | 文極説明: IAR pack文件包支持MM3 | 2全系列芯片在IAR 7.  | 6及以上版本下的手i  | 动安装。  |             |         |
| MM32F032系列文档<br>MM32F103系列文档         | 文档说明: IAR pack文件包支持MM3 | 12全系列芯片在IAR 7. | 6及以上版本下的手;  | 边安徽。  |             |         |

Select http://www.mindmotion.com.cn/getfile.aspx?id=765 And download, unzip, and find

Go to the installation package: MindMotion.MM32F3270\_DFP.1.0.5.pack and install the required pack manually.

Installation of MM32 Series Keil pack

## 2 Summary

Through three ways of installing MindMotion's Keil pack, you can implement MindMotion in Keil. Full range of chips supported.

## 3Modification history

#### Table 1 Modification history

| date      | Version | content                        |
|-----------|---------|--------------------------------|
| 2021/9/17 | 1.00    | AN0012 Initial version release |